# Szolgáltatások

- 1. Szolgáltatások rögzítése a Törzsadatok,
- 2. Cikkszámok,
- 3. Új szolgáltatás menüpontban történik.

Pontosan ugyan azokat az alapadatokat kell megadni, mint a termékeknél, kivéve a szolgáltatások tekintetében nem értelmezhető paramétereket (pl. készlet, súly, stb.).

| E Demo Demó Verzió (A telephely) |                                                                          | 💄 demo 🛛 🕵 - |
|----------------------------------|--------------------------------------------------------------------------|--------------|
| Partnerek                        | <ul> <li>Új szolgáltatás felvétele</li> </ul>                            | 🖸 Súgó 🗲     |
| 🞭 Árajánlatok                    | tie Cikk kartan Cikk tulaidansának                                       |              |
| Rendelések                       | >                                                                        |              |
| Szállítólevél                    | > Szolgáltatás adatai                                                    |              |
| Számlázás                        | > Cikkszám*                                                              |              |
| Online számla                    | > Következő cikkszám                                                     |              |
| Proforma számla                  | Megnevezés     Gyártó kódja                                              |              |
| 💼 Raktár                         | > KSH jel                                                                |              |
| 💶 Pénzügy                        | > Közvetített szolgáltatás                                               |              |
| Br Szerződés                     | > Fordított ÁFÁ-s lehet                                                  |              |
| 🚯 Számlázandók                   | Mennyiségi egység *     Legkisebb mennyiség *                            | 1            |
| Árjegyzék                        | > Kategória Szolgáltató                                                  | · · ·        |
| 👺 Logisztika                     | > (max                                                                   | ~            |
| 🕹 Kölcsön                        | > Aliapot V Aktív                                                        |              |
| 📜 MPL                            | Specialis szolgáltatás     Beszerzési ár megadható                       |              |
| 🚓 Gyártás                        | > Elfestial                                                              |              |
| Woocommerce                      | Előleg tétel     Webshop akciós     Engedmény végösszegből szerkeszthető |              |
| 🗎 Munkalap                       | Engedmeny vegosszegből nem szerkeszthető                                 |              |
| Public Web                       | >                                                                        |              |
| 📜 Webshop                        | , Ár paraméterek                                                         |              |
| Súgó                             | > Beszerzési ár dátuma                                                   |              |
| T Webshop conne                  | Utolsó Beszerzési                                                        |              |
| E Törzsadatok                    | Fix ár (Nettó HUF)     V                                                 |              |
| Cikkszárnok 2                    | V Fix ár (Nettó HUF)                                                     |              |
| Új szolgáltatás 🗾 3              | Kiskereskedelmi                                                          |              |
| Szolgáltatás lista               | Viszonteladói                                                            |              |
| Új termék                        | Fix ár (Nettó HUF) V                                                     |              |
| Terméklista                      | Fix ár (Nettó HUF)                                                       |              |
| Cikk-kategóriák                  | <b>&gt;</b>                                                              |              |
| Cikk tulajdonságok               | › Megjegyzés                                                             |              |
| Cikk címke                       | > Megjegyzés                                                             |              |
| Cikk átvítele                    | >                                                                        |              |
| Cikk gyártók/szolgáltatók        |                                                                          |              |
| Cikk csoportok                   | Felvesz X Eldob                                                          |              |
| Cikk állapotok                   |                                                                          |              |
| Cikk szűrők                      |                                                                          |              |
| Cikk listák                      | >                                                                        |              |

## Speciális szolgáltatás

Szolgáltatások esetében van egy legördülő menü, amiben az adott szolgáltatás speciális jellegét lehet

Last update: 2025/02/05 evir:torzsadatok:cikktorzs:szolgaltatasok https://www.doc.evir.hu/doku.php/evir:torzsadatok:cikktorzs:szolgaltatasok?rev=1738754438 12:20

jelezni.

Ezek lehetnek:

#### Előlegtétel

 Kizárólag az előlegtétel típusú szolgáltatásokat lehet az Előlegszámlákon szerepeltetni. A rögzített szolgáltatás tételként hozzáadható az Előleg gombra kattintva. Előlegtételt minden áfakulcshoz rögzíteni szükséges, amit számlázáskor használni szeretnénk.

#### Engedmény végösszegből

Engedmény végösszegből szerkeszthető
 A tétel a számla végösszegéből számolja ki a megadott százaléknak megfelelő engedményt, és
 a számla rögzítésekor automatikusan korrigálja, helyezi el a számlán.
 A százalék érték módosítható a számla felvétele előtt.

#### • Engedmény végösszegből nem szerkeszthető

A tétel a számla végösszegéből számolja ki a megadott százaléknak megfelelő engedményt automatikusan.

Számla készítésekor nem lehet módosítani a cikktörzsben megadott engedmény értékét. Tipikus felhasználás például a készpénzfizetésre adott 2% kedvezmény.

Az **Ár paraméterek** területen az **Engedmény százalék** algoritmust választva lehet beállítani árkategóriánként, hogy mekkora legyen az engedmény százalékos értéke. A rögzített engedmény számla készítéskor tételként hozzáadható a bizonylathoz az **Engedmény végösszegből** gombra kattintva.

#### Beszerzési ár megadható

Számlázáskor, szállítólevél vagy munkalap készítésekor a tételként hozzáadott szolgáltatáshoz rögzíthető - az árrés számításhoz, statisztikai lekérdezésekhez felhasználható - beszerzési ár.

#### Működéséhez szükséges:

- 1. **Rendszer** → **Beállítások** → **Rendszerbeállítások** menüpont **Szolgáltatások** címke alatt a **Szolgáltatások beszerzési ára** mezőben engedélyezni → megadható.
- 2. Szolgáltatás adatainak szerkesztésekor ki kell pipálni a **Beszerzési ár megadható** jelölőnégyzetet.
- 3. Bizonylat készítéskor a tétel listában rögzíthető a beszerzési ár a szolgáltatáshoz.

## Szolgáltatás webshop beállításai

A webshopok beállításakor megadott speciális cikkszámok - mint például: Szállítási, Kedvezmény, Fizetési, Egyéb - webshop beállításait üresen kell hagyni, mert ezeket nem szinkronizálja fel az eVIR a webshopba.

A megrendelés letöltés csak bizonylatkészítéskor a díjak megnevezéséhez használja program.

#### • ... webshop beállítás

Csak akkor kell bármit is kiválasztani a legördülőből, ha szeretnénk a szolgáltatást a webshop

cikkei közé felszikronizálni. Ezzel a beállítással a cikk láthatóságát állítjuk be a webshopon.

## Szolgáltatás rögzítése videó

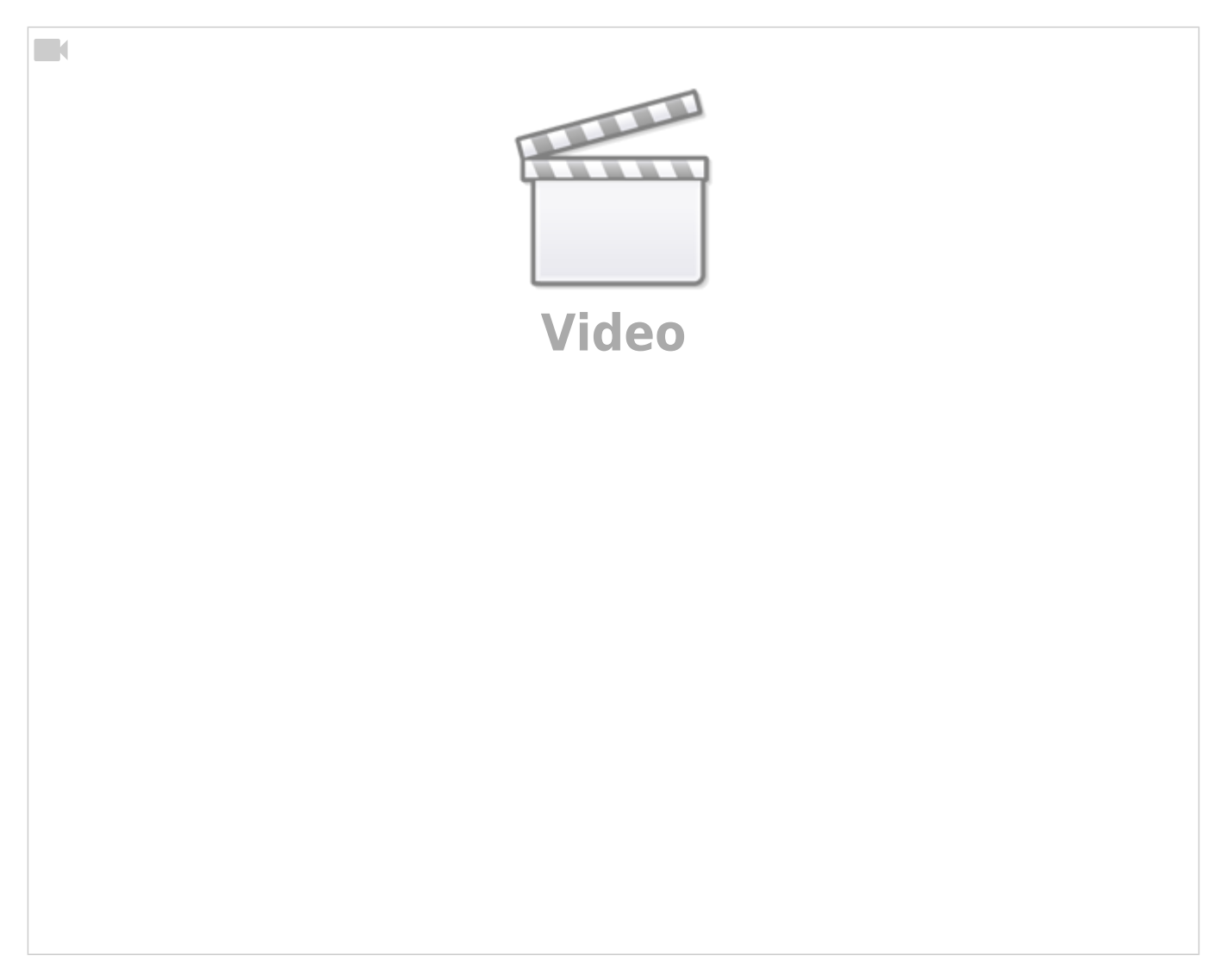

## Előlegtétel rögzítése videó

Last update: 2025/02/05 evir:torzsadatok:cikktorzs:szolgaltatasok https://www.doc.evir.hu/doku.php/evir:torzsadatok:cikktorzs:szolgaltatasok?rev=1738754438 12:20

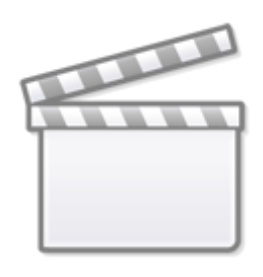

Video

#### Kapcsolódó oldalak:

- Cikkszámok
- Termékek
- Cikkszám tömeges export/import
- eVIR YouTube videók felhasználók részére

From: https://www.doc.evir.hu/ - eVIR tudásbázis

Permanent link: https://www.doc.evir.hu/doku.php/evir:torzsadatok:cikktorzs:szolgaltatasok?rev=1738754438

Last update: 2025/02/05 12:20

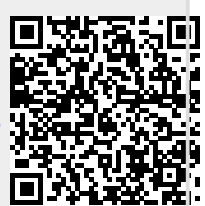